# Jabber ゲスト サーバでのパケット キャプチャ

## 内容

概要 <u>前提条件</u> <u>要件</u> <u>使用するコンポーネント</u> <u>問題:Jabber Guestサーバからパケットキャプチャを取得する方法</u> <u>解決方法</u> 関連するシスコ サポート コミュニティ ディスカッション

### 概要

このドキュメントでは、Jabber Guestサーバからパケットキャプチャを取得する方法について説 明します。

### 前提条件

### 要件

次の項目に関する知識があることが推奨されます。

- パッケージをダウンロードするには、Jabber Guestがインターネットにアクセスできる必要 があります。
- キャプチャを収集するためにPCにインストールされたWinSCPソフトウェア。

### 使用するコンポーネント

このドキュメントの情報は、次のソフトウェアとハードウェアのバージョンに基づいています。

• Jabber Guestバージョン10.5および10.6

• WinSCPソフトウェア

このドキュメントの情報は、特定のラボ環境にあるデバイスに基づいて作成されました。このド キュメントで使用するすべてのデバイスは、初期(デフォルト)設定の状態から起動しています 。対象のネットワークが実稼働中である場合には、どのようなコマンドについても、その潜在的 な影響について確実に理解しておく必要があります。

# 問題:Jabber Guestサーバからパケットキャプチャを取得する方 法

# 解決方法

### ステップ 1:

Jabber Guestサーバは、インターネットからパッケージをダウンロードするために、インターネットにアクセスできる必要があります。Webプロキシを使用する場合は、Jabber Guest上の CentOSがWebプロキシを使用してパッケージをダウンロードできるようにする手順に従ってく ださい。

手順については、リンク<u>https://www.centos.org/docs/5/html/yum/sn-yum-proxy-server.htmlを参</u>照 してください。

Jabber Guest Serverがパッケージをダウンロードできることを確認したら、ステップ2に進みます。

#### ステップ 2:

Secure Socket Host (SSH)ルート資格情報を使用してJabber Guestサーバにログインし、yum search tcpdumpコマンドを実行して最新バージョンのtcpdumpを検索します。

[root@jabberguest ~]# yum search tcpdump Loaded plugins: fastestmirror Loading mirror speeds from cached hostfile \* base: centos.host-engine.com \* extras: centos.mirror.nac.net \* updates: centos.arvixe.com ======= N/S Matched: tcpdump ===== tcpdump.x86 64 : A network traffic monitoring tool Name and summary matches only, use "search all" for everything. [root@jabberguest ~]#

### ステップ 3:

**yum install tcpdump**コマンドを実行し、tcpdumpパッケージをJabber Guestサーバにインストー ルします。

| root@jabberguest ~]# yu   | n install tepoump |   |         |        |       |
|---------------------------|-------------------|---|---------|--------|-------|
| loaded plugins: fastestm  | irror             |   |         |        |       |
| Setting up Install Proces | 55                |   |         |        |       |
| Determining fastest mirre | ors               |   |         |        |       |
| * base: centos.aol.com    |                   |   |         |        |       |
| * extras: centos.mirror   | .ndchost.com      |   |         |        |       |
| * updates: centos.mirro.  | r.nac.net         |   |         |        |       |
| base                      |                   |   |         | 3.7 kB | 00:00 |
| extras                    |                   |   | 1       | 3.4 kB | 00:00 |
| extras/primary db         |                   |   | 1       | 31 kB  | 00:00 |
| updates                   |                   |   |         | 3.4 kB | 00:00 |
| pdates/primary_db         | 50% [======-      | ] | 0.0 B/s | 2.0 MB | : ETA |
|                           |                   |   |         |        |       |

### ステップ 4:

いくつかのプロンプトが表示されます。各プロンプトを確認するには、各コンポーネントでyと入 力します。

ステップ 5:

これで、Jabber Guest Serverからのパケットキャプチャに対してtcpdumpが再度使用可能になりました。

| [root@jabberguest ~]# tcpdump                                                                                                    |
|----------------------------------------------------------------------------------------------------|
| tcpdump: verbose output suppressed, use -v or -vv for full protocol decode                                                                            |
| listening on eth0, link-type EN10MB (Ethernet), capture size 65535 bytes                                                                              |
| 11:44:54.328431 IP jabberguest.havogel.com.ssh > 14.0.25.66.60858: Flags [P.], seg 1089242520:1089242728, ack 1202666623, win 20832, length 208       |
| 11:44:54.329007 IP jabberguest.havogel.com.50843 > ad.havogel.com.domain: 15118+ PTR? 66.25.0.14.in-addr.arpa. (41)                                   |
| 11:44:54.384348 IP jabberguest.havogel.com.ssh > 14.0.25.66.60858: Flags [P.], seg 4294967232:208, ack 1, win 20832, length 272                       |
| 11:44:54.388191 IP 14.0.25.66.60858 > jabberguest.havogel.com.ssh: Flags [.], ack 208, win 64384, options [nop,nop,sack 1 {4294967232:208}], length 0 |
| 11:44:54.579286 ARP, Request who-has 14.80.94.10 tell 14.80.94.15, length 46                                                                          |
| 11:44:54.656970 ARP, Request who-has 14.80.94.11 tell 14.80.94.1, length 46                                                                           |
| 11:44:54.660995 ARP, Request who-has 14.80.94.235 tell 14.80.94.232, length 46                                                                        |
| 11:44:55.237405 ARP, Request who-has 14.80.94.17 tell 14.80.94.16, length 46                                                                          |
| 11:44:55.579320 ARF, Request who-has 14.80.94.10 tell 14.80.94.15, length 46                                                                          |
| 11:44:55.660815 ARP, Request who-has 14.80.94.235 tell 14.80.94.232, length 46                                                                        |
| 11:44:55.915532 ARP, Request who-has 14.80.94.104 tell 14.80.94.1, length 46                                                                          |
| 11:44:55.921206 ARP, Request who-has 14.80.94.150 tell 14.80.94.1, length 46                                                                          |
| 11:44:56.102066 ARP, Request who-has 14.80.94.66 tell 14.80.94.56, length 46                                                                          |
| 11:44:56.113541 ARP, Request who-has 14.80.94.48 tell 14.80.94.220, length 46                                                                         |
| 11:44:56.234761 ARP, Request who-has 14.80.94.17 tell 14.80.94.16, length 46                                                                          |
|                                                                                                    |

tcpdumpを実行し、.pcapファイルにキャプチャを書き込むには、**tcpdump -w TAC.pcapコマンド** を使用します。

#### 手順 6 :

Jabber Guest ServerからWinSCPを使用してファイルを収集できます。Web GUIからパケットキャプチャを取得するための製品の機能拡張が開かれ、次の場所で追跡されます。

https://tools.cisco.com/bugsearch/bug/CSCuu99856/?reffering\_site=dumpcr